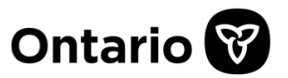

# **CLIENTS Template Upload Troubleshooting Guide**

### **Overview**

From time to time, users uploading CLIENTS templates into  $COVax_{ON}$  receive a status of 'Submitted' (rather than 'Completed') when viewing their recently uploaded file on the **Mass Data Loads** list.

| ntario 🐨                                                                                                    |                                                                              |                             | Q Search                             |                                                       |                    |                                                                                                    |                                                                                    | * -            | Ð                       | ? ‡                          | : 🌲 🤇                         |
|----------------------------------------------------------------------------------------------------|------------------------------------------------------------------------------|-----------------------------|--------------------------------------|-------------------------------------------------------|--------------------|----------------------------------------------------------------------------------------------------|------------------------------------------------------------------------------------|----------------|-------------------------|------------------------------|-------------------------------|
| Vaccine Mar                                                                                                    | nagem Client Sea                                                             | arch Clients 🗸 Inv          | entory 🗸 Shipme                      | nt 🗸 Dashboards 🗸 Organizat                           | ions 🗸 Mass I      | DataLoads 🗸                                                                                                    |                                                                                    |                |                         |                              |                               |
| Mass DataLoads                                                                                                    | NNIIIN JIIIN (* 27885-7                                                      | n <i>zus</i> tant m         | \$\$2001CA\$\$\$\$                   | HAN FILL SAUGUE SAUGUE                                | 7188-741-770       | 20 Million Million | Mart 23                                                                            | 8-110 77       | New                     | Prin                         | table Viev                    |
| h items - Sorted by Cres                                                                                                    | ited Date - Filtered by All mas                                              | s dataloads + Undated a few | seconds and                          |                                                       |                    | Q. Search this lis                                                                                                    | t                                                                                  | \$ ·           |                         | e /                          | e                             |
| Mass Dat                                                                                                    | aLoad No                                                                     | Created By                  | Jecondo de                           | ✓ Created Date ↓                                      |                    | ~                                                                                                    | Status                                                                             |                |                         |                              | ~                             |
| 1 DI-1734                                                                                                    |                                                                              | MYA FLANGO                  |                                      | 2021-01-11 2-02 PM                                    |                    |                                                                                                    | Completed                                                                          |                |                         |                              |                               |
| 2 DI-1733                                                                                                    |                                                                              | Rahul Bhagat                |                                      | 2021-01-11, 2:01 PM                                   |                    |                                                                                                    | Completed                                                                          |                |                         |                              |                               |
| 3 DL-1732                                                                                                    |                                                                              | Jennifer Puglie             | se                                   | 2021-01-11, 1:57 PM                                   |                    |                                                                                                    | Submitted                                                                          |                |                         |                              |                               |
| 4 DI-1731                                                                                                    |                                                                              | Jennifer Puglie             | se                                   | 2021-01-11, 1:48 PM                                   |                    |                                                                                                    | Completed                                                                          |                |                         |                              |                               |
| Ntario 🐨<br>Vaccine Man<br>Mass DataLoad<br>DL-1732                                                                                                    | agem Client Sea                                                              | arch Clients 🗸 Inve         | Q Search<br>entory V Shipme          | nt 🗸 Dashboards 🗸 Organizat                           | ions V Mass I      | DataLoads 🗸                                                                                                    | ns outer - on<br>New your - on                                                     | *•             | •                       | ?‡                           | : .                           |
| Vaccine Man Vass DataLoad DL-1732 Related Detail                                                                                                    | agem Client See                                                              | rch Clients ♀ Inw           | Q Search<br>entory V Shipme          | nt v Dashboards v Organizat                           | ions 🗸 Mass (      | DataLoads 🗸                                                                                                    | NG MAX 13                                                                          | *.             | 0                       | ? ¢                          | : .                           |
| Mass DataLoad<br>DL-1732<br>Related Detail<br>Mass DataLoad No                                                                                                    | agem Client See<br>Is<br>DE1732                                              | rch Clients ♀ Inw           | Q Search<br>entory V Shipme<br>Owner | nt ∨ Dashboards ∨ Organizat<br>∰ Jennifer Pugliese    | ions V Mass I      | DataLoads V                                                                                                    | Filte                                                                              | rs: All time • | <b>C</b><br>All activi  | ? 🌣                          | t 🏨                           |
| Mass DataLoad<br>Mass DataLoad<br>DL1732<br>Related Detail<br>Mass DataLoad No<br>Selected Object                                                                                                    | agem Client See<br>Is<br>DE-1732<br>Client                                   | rch Clients ♀ Inw           | Q Search<br>entory V Shipme<br>Owner | nt ∨ Dashboards ∨ Organizat<br>Dashboards ∨ Organizat | ions V Mass [      | DataLoads V                                                                                                    | Filte                                                                              | i ★ ▼          | All activi              | ? 🌣                          | I types                       |
| Mass DataLoad<br>Mass DataLoad<br>DL1732<br>Related Detail<br>Mass DataLoad No<br>Selected Object<br>Selected Function                                                                                                  | agem Client See<br>Is<br>DE-1732<br>Client<br>Client Data Insert             | rch Clients ♀ Inw           | Q Search<br>entory V Shipme<br>Owner | nt 🗸 Dashboards 🗸 Organizat<br>Dashboards V Organizat | ions V Mass (      | Activity                                                                                                    | Filte                                                                              | rs: All time ∙ | All activi Refresh •    | ? 🕸<br>ities · All<br>Expand | l types                       |
| Antario Vaccine Man<br>Vaccine Man<br>Mass DataLoad<br>DL1732<br>Related Detail<br>Mass DataLoad No<br>Selected Object<br>Selected Function<br>Total No. Of Records                                                     | agem Client See<br>Is<br>DE-1732<br>Client<br>Client Data Insert             | rch Clients ♀ Inw           | Q Search<br>entory V Shipme<br>Owner | nt 🗸 Dashboards 🗸 Organizat<br>Dashboards V Organizat | ions V Mass (      | Activity<br>v Upcomin                                                                                                    | Filte<br>ng & Overdue                                                              | rs: All time ∙ | All activi              | ? 🕸<br>ities • All<br>Expand | t 🌲<br>I types<br>I All • Vie |
| Atario Vaccine Man<br>Vaccine Man<br>Mass DataLoad<br>DL1732<br>Related Detail<br>Mass DataLoad No<br>Selected Object<br>Selected Function<br>Total No. Of Records<br>No Of Success<br>Records                          | agem Client See<br>Is<br>DE-1732<br>Client<br>Client Data Insert             | rch Clients ♀ Inw           | Q Search<br>entory V Shipme<br>Owner | nt 🗸 Dashboards 🗸 Organizat<br>Dashboards V Organizat | ions V Mass (      | Activity<br>v Upcomin<br>To p                                                                                                    | Filte<br><b>1g &amp; Overdue</b><br>Nt<br>get things moving,                       | rs: All time - | All activi              | ? 🔅                          | t 🌲<br>I types<br>I All • Vic |
| Nation Vaccine Man<br>Vaccine Man<br>Mass DataLoad<br>DL-1732<br>Related Defail<br>Mass DataLoad No<br>Selected Object<br>Selected Function<br>Total No. Of Records<br>No Of Success<br>Records<br>No Of Failed Records | agem Client See<br>s<br>DL:1732<br>Client<br>Client Data Insert              | rch Clients ♀ Inw           | Q Search<br>entory V Shipme<br>Owner | nt 🗸 Dashboards 🗸 Organizat<br>Dashboards V Organizat | ions V Mass (      | Activity<br>v Upcomir<br>To g                                                                                                    | Filte<br><b>1g &amp; Overdue</b><br>No<br>zet things moving,                       | rs: All time - | All activi<br>Refresh • | ? 🗘                          | l types<br>I All - Vic        |
| Nation Vaccine Man<br>Vaccine Man<br>Mass DataLoad<br>DL-1732<br>Related Defail<br>Mass DataLoad No<br>Selected Object<br>Selected Function<br>Total No. Of Records<br>No Of Failed Records<br>Status                   | agem Client See<br>s<br>DL-1732<br>Client<br>Client Data Insert<br>Submitted | rich Clients V Inve         | Q Search<br>entory V Shipme<br>Owner | nt 🗸 Dashboards 🗸 Organizat                           | ions ∨ Mass I<br>⊥ | Activity<br>V Upcomir<br>To g<br>No past activ                                                                                                    | Filte<br><b>1g &amp; Overdue</b><br>Ne<br>get things moving,<br>ity. Past meetings | rs: All time - | All activi<br>Refresh • | ? 🕸                          | l types<br>I All • Vie<br>ng. |

This intermittent problem<sup>1</sup> is usually the result of an encoding file format issue, where the uploaded .csv file is not in the UTF-8 format required by COVax<sub>ON</sub>. To change the status from 'Submitted' to 'Completed' requires that the file be reformatted and re-uploaded to the system.

**IMPORTANT!** When saving your CLIENTS file, from the **Save As** file type options, select **CSV (comma delimited)**. Do <u>not</u> choose CSV UTF-8 as this will actually save it as a UTF-8 BOM file which is not compatible for upload into COVax<sub>ON</sub>.

<sup>&</sup>lt;sup>1</sup> You may have uploaded many files successfully in the past. This issue appears periodically regardless of your past experience with uploads.

### **Pre-requisites**

If you are using MS Windows, You must have **Notepad++** downloaded to your PC. If you do not have permissions to download applications to your PC, you can use the *portable* version of Notepad++. Please note that the steps to reformat your upload file are slightly different depending on whether you are using the full or portable version of Notepad++.

- If you have permissions to download applications to your PC, follow these steps to download the Full Notepad++ version.:
  - a. Go to https://notepad-plus-plus.org/downloads/v7.8.8/
  - b. Download the **64-bit x64 version** (7.8.8 release<sup>2</sup>) of Notepad++ by clicking on **Installer**.

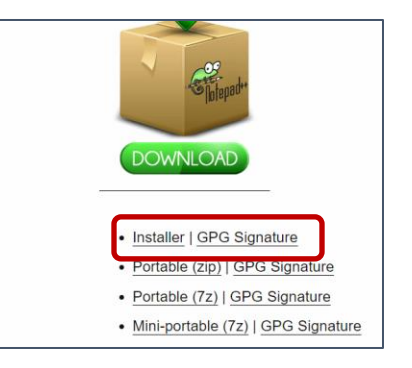

c. Accept all the defaults, then click Install.

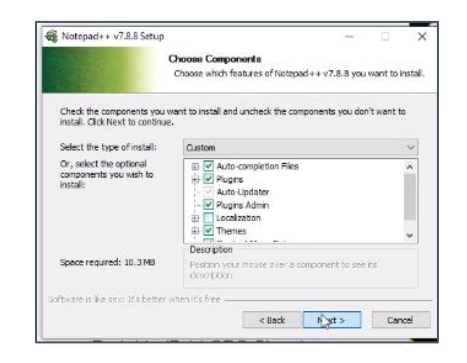

<sup>&</sup>lt;sup>2</sup> Release 6.9.2 may also be used

- 2. If you do <u>not</u> have permissions to download applications to your PC, follow these steps to download the Portable Notepad++ version:
  - a. Go to https://notepad-plus-plus.org/downloads/v7.8.8/
  - b. Download the portable 64-bit x64 version (7.88 release<sup>3</sup>) of Notepad++ by clicking on **Portable (zip)**.

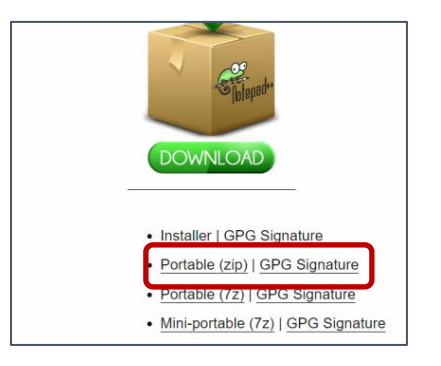

- c. Navigate to the directory on your PC where you downloaded the Notepad++ file.
- d. Select the .zip file, right click, and then select Extract to npp.7.8.8.binx64(1)\.

| access                 |                                                                                          |  |
|------------------------|------------------------------------------------------------------------------------------|--|
| top                    | 🖈 🗸 Today (4)                                                                            |  |
| nloads<br>ements       | Open F4 (1).aip                                                                          |  |
| ires                   | Classify and protect     ata Insert_Template.csv     Open with WinRAR     oneerRidge.csv |  |
| Cloud                  | 🐺 Extract files                                                                          |  |
| Load                   | Evtract Here                                                                             |  |
| -Hospital              | Extract to npp.7.8.8.bin.x64 (1)                                                         |  |
| / Health Toronto       | 7-Zip                                                                                    |  |
| am Osler Health System | CRCSHA                                                                                   |  |

e. Specify a folder and and extract the downloaded file.

<sup>&</sup>lt;sup>3</sup> Release 6.9.2 may also be used

## Using Full Notepad++ to resolve the issue

- 1. Navigate to the directory on your PC where you have saved your uploaded .csv file.
- 2. Select the file, right click, and then select Edit with Notepad++.

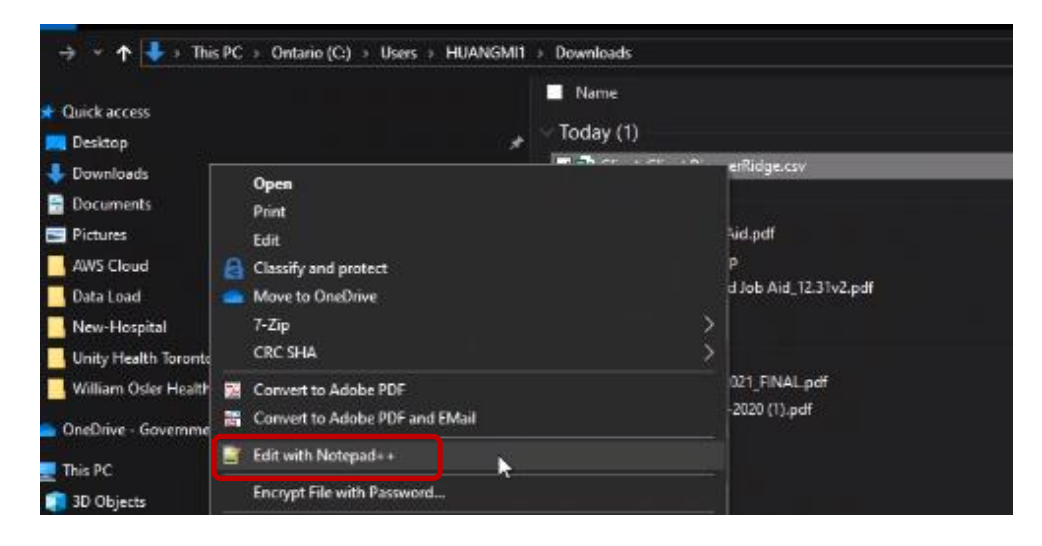

- 3. The selected file will open and be displayed in Notepad++.
- 4. Click on **Encoding** from the menu. You may notice that the current file format is ANSI.
- 5. Select **Convert to UTF-8** from the list. (Please do not select *UTF-8* from the top of the menu; you must select *Convert to UFT-8 from* the lower half of the menu.)

| 0 10 10   |                                         | ANSI                                |                                               |
|-----------|-----------------------------------------|-------------------------------------|-----------------------------------------------|
| boots (1) | 100 1 1 1 1 1 1 1 1 1 1 1 1 1 1 1 1 1 1 | UTF-8                               | lient_Client PoneerRidge.csv 🖸                |
| 1         | LastN                                   | UTF-8-BOM<br>UCS-2 BE BOM           | MiddleName, PersonBirthdate, Genderc,         |
| 2         | 1                                       | UCS-2 LE BOM                        | et,1924-08-26,Female,TRUE,,,,COVID-1          |
| 3         | 1 5                                     | Character sets                      | , Jane, 1943-11-03, Female, TRUE, , , , COVID |
| 4         | 1 4                                     | Convert to ANSI<br>Convert to UTF-8 | 1928-10-26, Female, TRUE, ,,,, COVID-19: 1    |
| 5         | 1 L                                     | Convert to UTF-8-BOM                | llie),,1921-11-04,Female,TRUE,,,,COV          |
| 6         | 1 1                                     | Convert to UCS-2 BE BOM             | 951-05-10, Female, TRUE, ,, ,, COVID-19: L    |
| 7         | 1 5                                     | Convert to UCS-2 LE BOM             | -12-04-16 Female TRUE COVID-19. Los           |

7. Select **File** from the menu, then **Save**.

**IMPORTANT!** Please use Notepad++ to *convert* the file (i.e., encode the .csv file). Do <u>not</u> use it for any other purpose (modifying date formats, etc.).

- 8. **Close** the file in Notepad++, and then open the converted .csv file, which is now in the correct format, from your directory.
- 9. You can now continue with the upload process into  $COVax_{ON}$ .

# Using Portable Notepad++ to resolve the issue

1. From the directory where you extracted the portable Notepad++ application, **double click** on the **notepad++.exe** file.

| Name              | Date modified      | Type              | Size     |
|-------------------|--------------------|-------------------|----------|
| autoCompletion    | 6/23/2020 8:59 PM  | File folder       |          |
| localization      | 6/23/2020 & 59 PM  | File folder       |          |
| plugins .         | 6/23/2020 & 59 PM  | File folder       |          |
| themes            | 5/23/2020 & 59 PM  | File folder       |          |
| updater           | 6/23/2020 8:59 PM  | File folder       |          |
| userDefineLangs   | 6/23/2020 8:59 PM  | File folder       |          |
| 🔐 change.log      | 6/23/2020 5:46 PM  | LOG File          | 2 KB     |
| config.aml        | 3/30/2019 6:38 AM  | XML Document      | 5 KB     |
| ContextMenu.xml   | 1/3/2020 4:55 AM   | XML Document      | 4 KB     |
| doLocalConf.xml   | 8/16/2017 3:23 AM  | XML Document      | 0 KB     |
| functionList.xml  | 2/23/2020 5:00 PM  | XML Document      | 64 KB    |
| angs.model.xml    | 6/4/2020 & 27 PM   | XML Document      | 337 KB   |
| Eicense.txt       | 12/26/2016 5:10 PM | Text Document     | 17 KB    |
| 🖉 🎬 notepad++ 🔤e  | 6/23/2020 8:58 PM  | Application       | 3,423 KB |
| Teaurre.ixt       | 1/3/2020 4:54 AM   | Text Document     | 2 KB     |
| SciLexer.dll      | 6/23/2020 & 58 PM  | Application exten | 1,763 KB |
| shortcuts.xml     | 12/2/2019 9:24 PM  | XML Document      | 2 KB     |
| stylers.model.xml | 2/28/2020 9:14 AM  | XML Document      | 167 KB   |

- 2. Notepad++ is now open.
- 3. Click File from the menu, then click Open and navigate to the .csv upload file.
- 4. Select the .csv upload file and click **Open**.
- 5. Click on **Encoding** from the menu. You may notice that the current file format is ANSI.

| _   |       |             |                                            |                                                |
|-----|-------|-------------|--------------------------------------------|------------------------------------------------|
| GA  | Users | HUANGMI1\Do | wnloads\Client_Client PioneerRidge.csv - N | otepad++                                       |
| c   | Edit  | Search View | Encoding Language Settings Tools           | Macro Run Plugins Window ?                     |
|     |       | 🖻 😼 🐻 🖉     | ANSI                                       | r G G 🚍 1 📕 🗑 🗑 🖉 🖬 💌 💌 💌 🖬 📾 🙀                |
| 100 | 10 13 | - new 143   | UTF-8                                      | lent_Clent NoneerRidge.csv 🖾                   |
|     | 1     | LastN       | UCS-2 BE BOM                               | MiddleName,PersonBirthdate,Genderc,Con         |
|     | 2     | 1           | UCS-2 LE BOM                               | et,1924-08-26,Female,TRUE,,,,,COVID-19: 1      |
|     | 3     | 1 3         | Character sets >                           | Jane, 1943-11-03, Female, TRUE, , , , COVID-19 |
|     | 4     | 1 5         | Convert to ANSI                            | 1928-10-26, Female, TRUE, ,,,, COVID-19: Lond  |
|     | 5     | i i         | Convert to UTF-8<br>Convert to UTF-8-BOM   | llie),,1921-11-04,Female,TRUE,,,,COVID-        |
|     | 6     | 1 8         | Convert to UCS-2 BE BOM                    | 951-05-10, Female, TRUE, ,,,, COVID-19: Long   |
|     | 7     | 1 [         | Convert to UCS-21E BOM                     | 42-04-16, Female, TRUE, ,,,, COVID-19: Long-1  |
|     | 8     | 1           | ,192                                       | 6-09-15, Female, TRUE, ,,,, COVID-19: Long-te  |

- 6. Select **Convert to UTF-8** from the list. (Please do not select *UTF-8* from the top of the menu; you must select *Convert to UFT-8 from* the lower half of the menu.)
- 7. Select File from the menu, then Save.

**IMPORTANT!** Please use Notepad++ to *convert* the file (i.e., encode the .csv file). Do <u>not</u> use it for any other purpose (modifying date formats, etc.).

- 8. **Close** the file in Notepad++, and then open the converted .csv file, which is now in the correct format, from your directory.
- 9. You can now continue with the upload process into COVax<sub>ON</sub>.

**Note:** Occasionally when using the portable Notepad++ for the first time, the application may not allow you to save the file. Follow these steps to resolve the issue:

- a. Select **File**, then select **Save A**s, then select **Text File**. The option to Save As a .csv file is not available in Notepad++.
- b. From the location where you saved the file, **right click** on the file, and select **Rename** from the menu.
- c. Modify the file extension from '.txt' to '.csv'.
- d. The file is now ready for upload into  $COVax_{ON}$ .

#### **Error Messages**

Occasionally, an error message will be presented when you select an upload file in COVax<sub>ON</sub> to review it's status.

| Detaile O                                              | Contractor Managers                                                                                                 | Openation - Handlebook in                                                                                  |                                                             |
|--------------------------------------------------------|----------------------------------------------------------------------------------------------------|----------------------------------------------------------------------------------------------------|-------------------------------------------------------------|
| D 011891                                               |                                                                                                    |                                                                                                    |                                                             |
| Server Datable                                         |                                                                                                    | Annal                                                                                                    |                                                             |
| March Constant Fact<br>The Solid<br>Solid Constant     | United codely there and a problem Reserve system<br>proceedings with the star of process rate and an<br>(0007%)5(1) | Nithe persistent constances, per la ranco conte<br>y obber velocet service, troux filt PALESON()<br>access | The star Alaberty Alas                                      |
| Chem<br>Services<br>Chem Sans Street<br>Start Services |                                                                                                    | in der                                                                                                    | ng ti danang<br>Karang ang tini dan tini dan santig         |
| the P lance from the                                   |                                                                                                    | in our o                                                                                                   | tala, ful substant a state market at soos<br>Show of family |

To resolve this error, please follow these steps:

- 1. Click on the **X** in the upper right to close the error window.
- 2. Click on the **Related** tab (to the left of the open Details tab).
- 3. Download a copy of the submitted file.
- 4. Follow the steps to reslove the 'Submitted' status error using either the Full or Portable version of Notepad++.